## GETTING TO KNOW YOUR BIGPOND<sup>®</sup> USB 4G

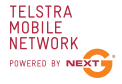

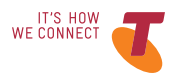

### LET'S GET THIS SHOW ON THE ROAD

You must be excited about your brand new USB 4G. This guide will help you get started as quickly and easily as possible. It'll guide you through installation, show you how to set up your modem and help you out with any tricky bits.

### WHAT'S INSIDE

- 05 Let's get started
- 06 Make a note of your BigPond<sup>®</sup> details
- 07 Connecting your USB 4G
- 09 Installing your USB 4G
- 13 Registering your account
- 16 Setting up your email
- 19 Answering those niggling questions

### LET'S GET STARTED

#### Your package contains:

- BigPond<sup>®</sup> USB 4G device
- This Quick StartGuide
- USB extension cable
- Laptop screen clip

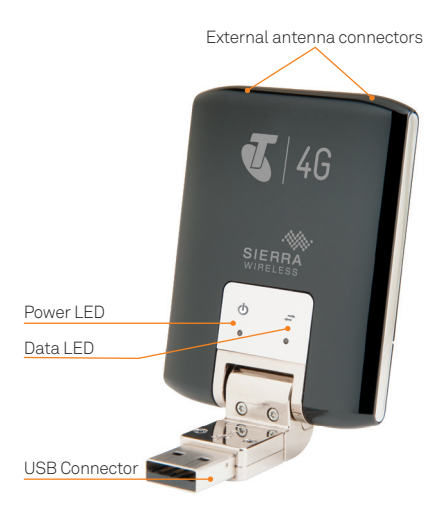

### MAKE A NOTE OF YOUR BIGPOND DETAILS

You may wish to note these details below for easy reference.

#### EMAIL ADDRESS

Remember, your email address is your username@bigpond.com

#### PASSWORD

It's a good idea to protect yourself by writing down a reminder, rather than your actual password.

### CONNECTING YOUR USB 4G

#### WINDOWS USERS

Plug the BigPond<sup>®</sup> USB 4G into your computer's USB port.

The computer will detect the new hardware and start the Install Shield Wizard.

If your security settings prevent autorun, you must start the process manually. Open Windows Explorer. The USB 4G appears as a drive. Look for a file named "setup.exe" and double click it to begin the installation.

### MAC USERS

Plug the USB 4G into your computer's USB port.

Double click the CD drive icon that appears on your desktop. When the **BigPond Connection Manager** icon appears, click it to begin the installation.

Once the software is installed, the modem searches for a network. When the modem finds a network, the Connect button in the Connection Manager becomes available.

Click Connect to connect to your network.

Double-click the program's icon on your desktop.

### INSTALLING YOUR USB 4G

The following screen shot is for Windows XP. Other systems will follow a similar, but not necessarily identical process.

Click Next to continue.

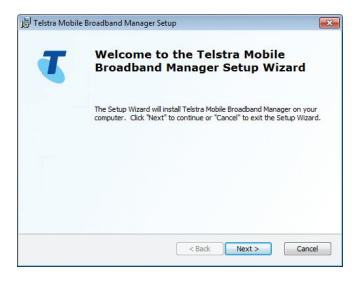

#### OUR CUSTOMER TERMS

Once you have reviewed our Customer Terms, click on I confirm that I wish to proceed and click **Next**.

![](_page_8_Picture_2.jpeg)

#### SELECT AN INSTALLATION FOLDER

Click **Next** to accept the default location to save the connection manager software, or click on Browse to specify a different location. The wizard takes a few minutes to complete.

| 📅 Telstra Mobile Broadband Manager Setup                                                   |                   |
|--------------------------------------------------------------------------------------------|-------------------|
| Select Installation Folder<br>This is the folder where the software will be installed.     |                   |
| To instal in this folder, clck "Next". To instal to a different folder, enter<br>"Browse". | it below or click |
| Edder:<br>C'iYrogran Ffestfelsta/Moble Broadbard Manager\                                  | Browse            |
| Advanced Installer Keak Next >                                                             | Cancel            |

#### LAUNCH BIGPOND MOBILE BROADBAND CONNECTION MANAGER

Once the installation is complete, click on **Finish** to launch the BigPond<sup>®</sup> Mobile Broadband Connection Manager.

![](_page_10_Picture_2.jpeg)

### REGISTERING YOUR ACCOUNT

![](_page_11_Picture_1.jpeg)

Here's where you'll need your BigPond user name and password.

### OR

Your billing details if you haven't signed up yet.

Click on the **Register** button to begin. You'll see one of the following screens.

#### **NO USERNAME**

If you bought your device from a Telstra store or partner and you didn't sign up to an account in store, you'll need to register your billing details and create a username and password.

### Select I'm new to BigPond and Telstra and click Next.

Then follow the prompts to set up your account.

If you're an existing BigPond<sup>®</sup> or Telstra customer, but have not created an account, select I'm an existing Big Pond or Telstra customer, but don't have a username or password.

![](_page_12_Picture_5.jpeg)

#### EXISTING USERNAME

If you ordered your device online or over the phone, or if you signed up to an account in a Telstra or partner store, you'll have already provided your credentials during the sign up process and created a username and password.

### Select I have an e-mail address and password for my new Mobile Broadband account

Then follow the prompts to enter your username and password.

|                                                                                                    | BIGPNO |
|----------------------------------------------------------------------------------------------------|--------|
| BIGP®NO                                                                                                    |        |
| Your BigPond Mobile Account                                                                                                    | an 💼   |
| If you shrady have an enable defense and password for your Sighted Cable Droadbard service, enter-<br>than have to advise your service or makers. |        |
| These as and address and assessed for as one which foundand accord                                                                                | 50     |
| Passend                                                                                                    |        |
| <ul> <li>I durt have a Midde Briadhard annual yet</li> </ul>                                                                                      |        |
| Not - Creat                                                                                                    |        |
| attl                                                                                                    |        |
|                                                                                                    |        |

### SETTING UP YOUR E-MAIL

Once you've completed the registration process, you will be provided with the option to set up your BigPond<sup>®</sup> email.

|                                                                                                    | BIGPIND      |
|----------------------------------------------------------------------------------------------------|--------------|
| SET UP YOUR BIGPOND EMAIL                                                                                                  |              |
| Please select the ernal client you want to use for your BigPond ernal. The Program will then set up<br>your BigPond ernal. |              |
| * Extent                                                                                                    |              |
| <ul> <li>Do not setup email</li> </ul>                                                                                     |              |
| Please enter your desired <b>Inself Dipolar Name</b><br>eg. Sam Brown                                                      |              |
|                                                                                                    |              |
|                                                                                                    |              |
| AND AND AND A CONNECT                                                                                                    | v lock Merit |
|                                                                                                    |              |

#### INSTALLATION COMPLETE

If you have followed all the previous steps, the following page will be displayed.

Please read this page carefully.

| YOU HAVE SUCCE | SSFULLY INSTALLED BISPOND MOBILE BROADBAN                                                                                  | 3.                                                   |
|----------------|----------------------------------------------------------------------------------------------------|------------------------------------------------------|
|                | When you click 'Finish' you will be presented<br>with the BigPond Mobile Broadband Connection<br>Manager.                  |                                                      |
|                | You will need to use the Connection Manager every<br>time you connect to BigPond Mobile Broadband or<br>check your email.  |                                                      |
|                | You can open the Connection Manager in the future by<br>double clicking the <b>deaktop loon</b> or from the BigPand folder | Cick to conset to beyond Motee Broadband             |
|                | Make sure you also use the Connection Manager to <b>discome</b><br>expectally if you are on an <b>bearty, based plan</b>   | ect from BigPond when you finish using the internet. |
|                |                                                                                                    |                                                      |
|                |                                                                                                    |                                                      |
|                |                                                                                                    | On Test's second to Defaultion functional Contest    |

### LED OPERATION

The two LEDs show the current status of your modem.

| LED   | State             | Indicates                                                                                                    |
|-------|-------------------|----------------------------------------------------------------------------------------------------|
| Power | Off               | One of the following states:<br>• The modem is not inserted in<br>the computer.                                                                                        |
|       |                   | • The computer is off or in<br>"suspend and resume" mode.                                                                                                    |
|       |                   | • The modem radio has been<br>turned off using the Connection<br>Manager.                                                                                              |
|       | Solid<br>Blue     | The power is on, the modem is working normally.                                                                                                    |
|       | Blinking<br>Blue  | The firmware is being updated.<br>Do not remove the modem from<br>the computer.                                                                                        |
|       | Blinking<br>Amber | The modem is searching for service (initialising).                                                                                                    |
|       | Solid<br>Amber    | Modem error - either the modem<br>is having a problem initialising<br>(searching for service) or is offline<br>because of a failure. Contact your<br>service provider. |
| Data  | Off               | The modem is unable to detect network service.                                                                                                    |
|       | Blinking<br>Green | The modem had detected a 4G network (LTE) and is ready to connect.                                                                                                    |
|       | Solid<br>Green    | The modem is connected to a 4G network and is able to send and receive data.                                                                                           |
|       | Blinking<br>Blue  | The modem has detected a 3G<br>(UMTS, HSPA), HSPA+ or DC-<br>HSPA+ network and is ready to<br>connect.                                                                 |
|       | Solid<br>Blue     | The modem is connected to a 3G,<br>HSPA+ or DC-HSPA+ network<br>and can send and receive data.                                                                         |

## ANSWERING THOSE NIGGLING QUESTIONS

# WHEN DO I USE THE EXTENSION CABLE AND CLIP?

If the thickness of your computer or the position of the USB port result in pressure being applied to the end or sides of the USB 4G, it can cause damage to both. In such cases, do not insert the USB 4G directly into your computer's USB slot. Use the USB extension cable and notebook computer clip instead.

# WHEN SHOULD I USE AN EXTERNAL ANTENNA?

Use an external antenna (sold separately) to boost your signal in areas of low signal strength – outside urban centres, for example, or when you are in or near a structure that is blocking the signal. If you experience dropped connections and the Connection Manager signal strength indicator shows one or two bars. (-100 dBm or lower), you should connect an external antenna.

#### FOR MORE HELP

Go to bigpond.com/help or call 13 POND (13 7663)

Windows and Windows Vista are trademarks of the Microsoft group of companies. Mac is a trademark of Apple Inc., registered in the US and other countries. @ Registered trade mark of Telstra Corporation Limited. ABN 33 061 775 556 Part Number: 2400162, Rev. 1

FOR MORE INFORMATION: CALL 13 POND (13 7663) VISIT BIGPOND.COM VISIT A TELSTRA STORE OR PARTNER